## Инструкция по оплате через сайт сбербанка, через мобильное приложение и через банкомат

## 1. Оплата через мобильное приложение

1. Заходим в мобильное приложение сбербанка

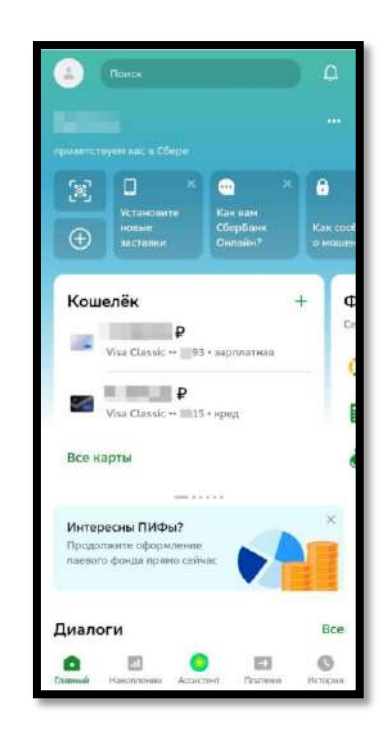

2. В нижнем меню переходим в «Платежи» нажимаем «Дом» и переходим в «Интернет, ТВ, домашний телефон»

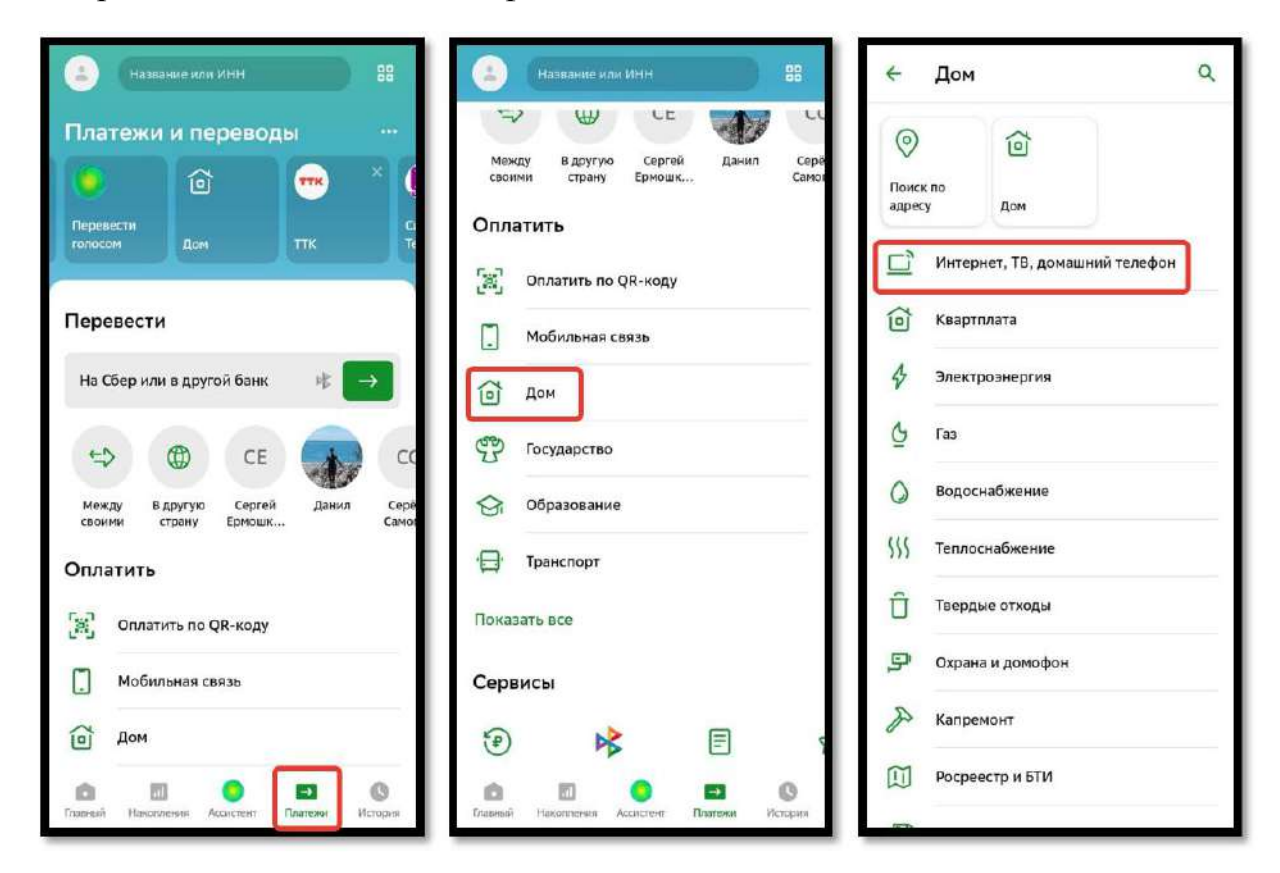

 В правом верхнем углу нажимаем на кнопку поиска и вводим название: КЭС или ИНН 2204092652 нажимаем «Найти» и выбираем найденную организацию

КЭС Кузбасс, с соответствующим логотипом:

| 4 | Интернет, ТВ, домашний 🔍 | ~                                                           | кэс х                                                                  |  |
|---|--------------------------|-------------------------------------------------------------|------------------------------------------------------------------------|--|
| 0 | мгтс                     |                                                             | ГУП НАО НКЭС<br>Абонентская плата                                      |  |
| Ł | Ростелеком               | (ASC                                                        | КЭС Кузбасс<br>Оплата за связь                                         |  |
| Ł | Ростелеком/Башкортостан  | 0                                                           | Детские сады Хангаласского района<br>Летекий сал NZA Корона (Лит. 354) |  |
| И | иви                      |                                                             | Петские салы Хангаласского района                                      |  |
| 6 | AdlerNet                 |                                                             | Детский сад №30 Кэскил (Улах-Ан)                                       |  |
|   | Дом.ру                   |                                                             | Детские сады Оймяконского района<br>Детский сад №24 Кэскил (Оймякан)   |  |
| 0 | MTC Home                 | П Телекомпания КЭСКО<br>Интернет и ТВ                       |                                                                        |  |
| 6 | Глобал Алания            | Детские сады Нюрбинского райо<br>детский сад Каскил (Нюрба) |                                                                        |  |
| 6 | Билайн                   | Ŷ                                                           | Детские сады Горного района<br>ДС №6 Олонхо Каснила (Бердистяк)        |  |
| 0 | M2 connect               | 9                                                           | икэст                                                                  |  |
| 6 | Видеолайн                | 4                                                           | Образование, обучение<br>ЖСК ГКЭС-1                                    |  |
|   | ИРТЕК (г. Родники)       | 0                                                           | Квартплата                                                             |  |
|   |                          | 0                                                           | КемьЭнергоСервисНаноАудит<br>Прочие услуги-нежизые помещения для ИП    |  |

4. После в поле «Лицевой счёт» вводим свой лицевой счет и нажимаем на кнопку «Продолжить». Проверяем контактные данные, вводим необходимую сумму платежа и вновь нажимаем на кнопку «Продолжить»

| ← КЭС Кузбасс                                               | < ← КЭС Кузбасс <  |
|-------------------------------------------------------------|--------------------|
| Лицевой счет                                                | Лишерой счет<br>77 |
| Беодите лицевой счот, не менее 1 и не более 40<br>симполов. | CHO<br>Sanow:      |
|                                                             | 2<br>Сумна платежа |
|                                                             |                    |
|                                                             |                    |
|                                                             |                    |
| Dominantin                                                  | Desageware         |
| продолжить                                                  | продолжить         |

5. После нажимаем на кнопку «Оплатить»

Так же доступна оплата в мобильных приложениях, следующих банков партнеров:

- ✓ Альфа банк;
- ✓ Уралсиб банк;
- ✓ Совкомбанк;
- ✓ Банк Русский Стандарт;
- ✓ Московский Кредитный Банк (МКБ).

Например, для оплаты в приложении Альфа банка необходимо выполнить следующее:

1. Заходим в мобильное приложение Альфа банка

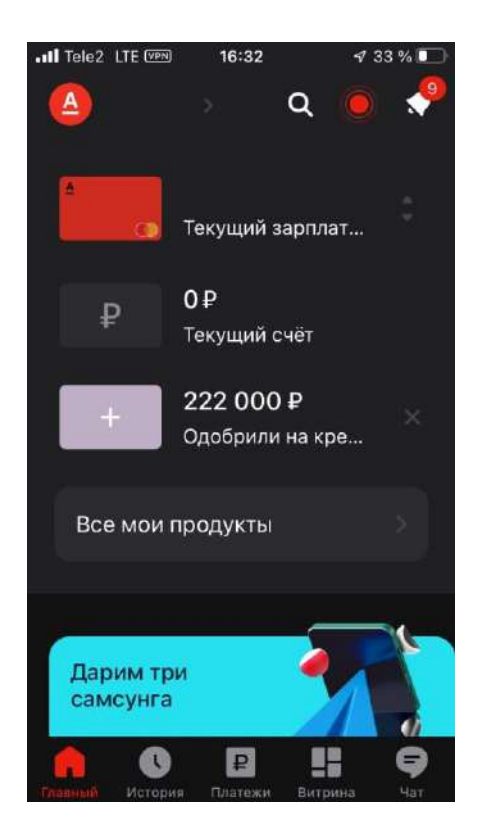

2. В меню переходим в «Платежи», затем переходим в «Интернет, телефония, ТВ»

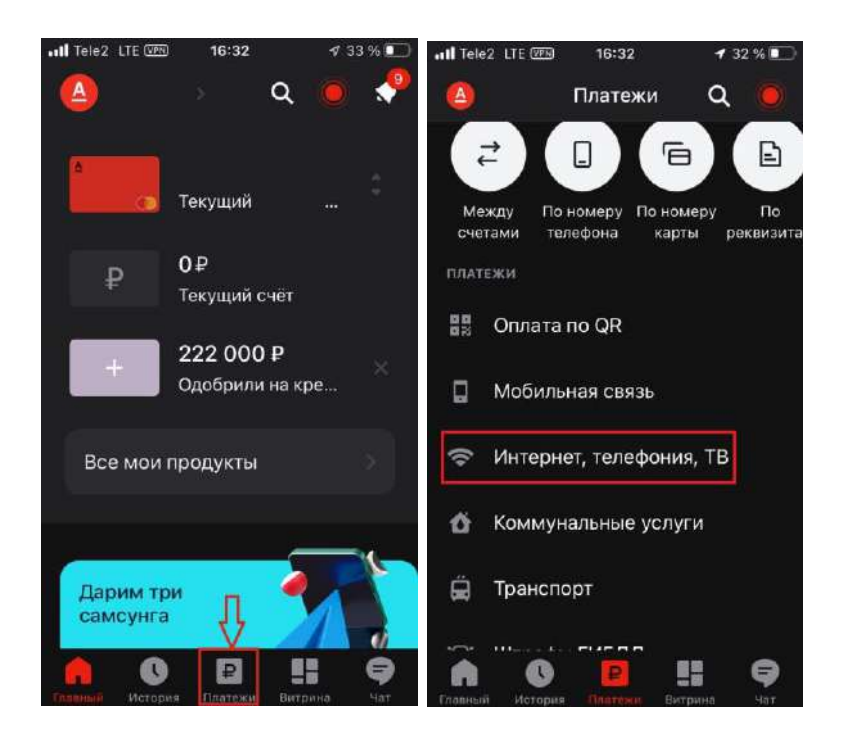

3. В строке поиска вводим название организации КЭС или ИНН 2204092652, нажимаем «Найти» и выбираем найденную организацию

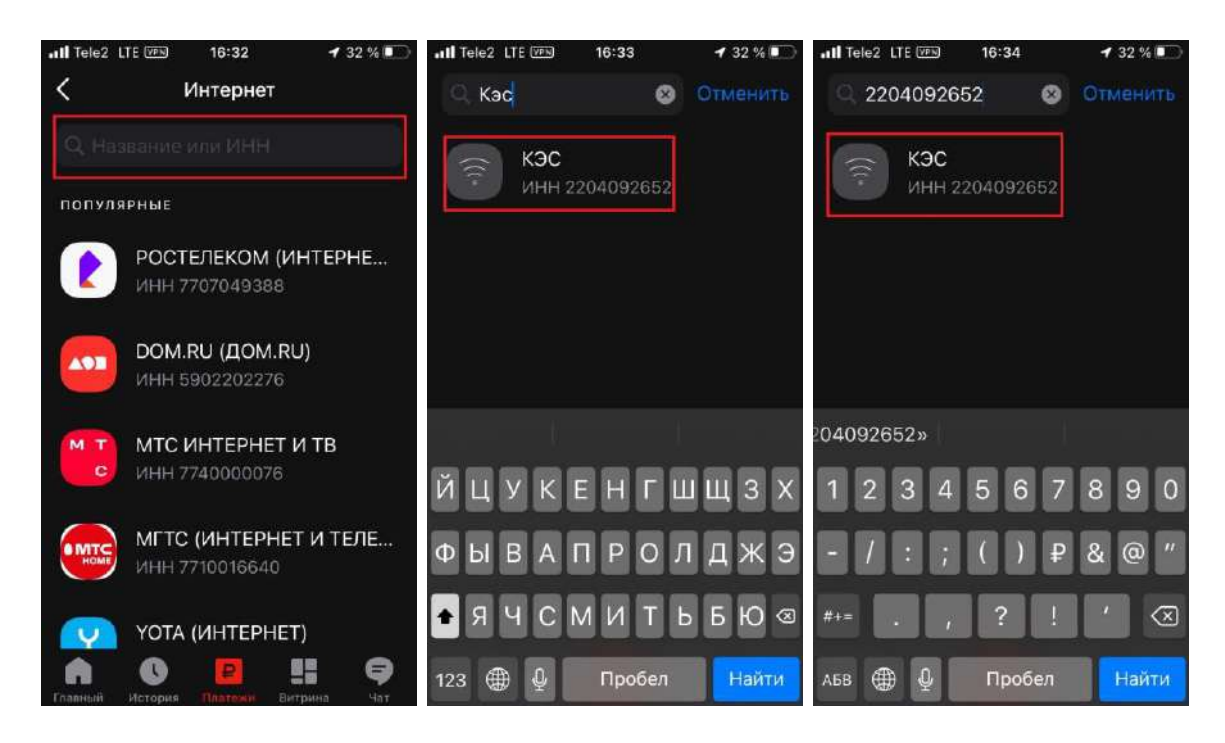

4. После в поле «Лицевой счёт» вводим свой лицевой счет и нажимаем на кнопку «Продолжить». Проверяем контактные данные и вновь нажимаем на кнопку «Продолжить»

| <ul> <li>№ 32 % ●</li> <li>№ 32 % ●</li> <li></li> <li></li> <li< th=""><th>нП Tele2 LTE () 16:34</th></li<></ul> | нП Tele2 LTE () 16:34 |
|----------------------------------------------------------------------------------------------------|-----------------------|
| Продолжить                                                                                                    | Продолжить            |

5. Вводим сумму платежа, выбираем счет, с которого хотим оплатить, после нажимаем на кнопку «Продолжить»

| .III Tele2 LTE VPN | 16:35              | <b>1</b> 3'             | 1%  |
|--------------------|--------------------|-------------------------|-----|
| <                  | КЭС<br>ИНН 2204093 |                         |     |
| Сумма              |                    |                         |     |
| 1₽                 |                    |                         |     |
| Введите сум        | іму                |                         |     |
| Счет               |                    |                         |     |
| 8 129 77 B 1       | arne - sac         | T.7 81 - 8 <sup>1</sup> |     |
|                    |                    |                         |     |
|                    |                    |                         |     |
|                    |                    |                         |     |
|                    |                    |                         |     |
|                    |                    |                         |     |
|                    | Продолжи           | ІТЬ                     |     |
| A 0                | ₽                  |                         | Ş   |
| Главный Истори     | ая Платежи         | Витрина                 | Чат |

6. После проверяем корректность данных: Лицевой счет и ФИО. Затем нажимаем на кнопку «Оплатить»

| III Tele2 | LTE VPN   | 16:35                      | 🕇 31 % 💽 |
|-----------|-----------|----------------------------|----------|
| <         | ИН        | <b>KЭC</b><br>IH 220409265 | 52       |
| Лицев     | ой счет   |                            |          |
| 0000      | 28<br>    |                            |          |
| ФИО       |           |                            |          |
| NHP:      | \$° = 38F | 166 <b>8</b> ° 45          |          |
| Балан     | с         |                            |          |
| 1         |           |                            |          |
| Сумма     | а платежа |                            |          |
| 1₽        |           |                            |          |
| Счет      |           |                            |          |
| =05       | 13 D DE   | 2301 :::                   | 17       |
|           |           |                            |          |
|           |           |                            |          |
|           | C         | эплатить                   |          |
|           | C         | ₽                          | ‼ 9      |

## 2. Оплата с сайта сбербанк

1. Заходим в личный кабинет на сайте сбербанка и в меню переходим на вкладку «Платежи»

| 0                                   |                             |                                                       |       | Настройки и обращения<br>профиле                                        |
|-------------------------------------|-----------------------------|-------------------------------------------------------|-------|-------------------------------------------------------------------------|
|                                     | =>                          | Оплачиваите услуги и переводите деньги                |       | А профиль - в правом верхня<br>Почитко                                  |
| Платежи<br>Оплетита                 | Переводы<br>Перевести       | После этого здесь поквятся<br>«арточни быстрой оппаты |       | -p                                                                      |
| Мои финансы<br>Серенсы для полезния | npersees all                | 6,8% годовых                                          | 10 2  | Финансы и бюджет                                                        |
| Кошелёк 🗠                           | +                           | Накопительного счёта<br>Ч                             |       | Бонусы СберСпасибо                                                      |
| Visa Class                          | • зарплатная                |                                                       |       | Всего средств                                                           |
|                                     | - spłg                      | Последние операции                                    |       | Валюты и металлы                                                        |
| MesterCard Mas                      | r ~ #262                    | все Сбербанк Онлайн Тозары и ушули Нали<br>—          | чные  | Валюты Металлы                                                          |
| Вклады и счета                      | * +                         | Вчера                                                 | 150.0 | Курсы действуют для перевода<br>между вашини вкладами, счета<br>яартами |
| 0 10 P<br>Visineptantiani           | 0,01 %<br>++= 5 лет ++ 0902 | Позавчера                                             |       | Banota Kynite 🗆<br>USD – 25-73 –                                        |
| 1 6 PH rea                          |                             |                                                       |       | Доллар США * 76,72 *                                                    |
| Если вле                            | реме открыть                | Yota<br>Constant unterna                              | 260 ₽ | CNY • 10,93 •                                                           |

2. Листаем вниз до раздела «Платежи» и выбираем «Дом», после этого нажимаем на «Интернет, ТВ, домашний телефон»

| Накопительный счет<br>Металлические счета<br>Откройте обезличенный<br>металлический счет<br>Весплатиче стирытие и ведения | + | Платежи<br>Введите название,                       | категорию услуги, И  | ІНН или ра | счётный счёт                     |          | Регион: Все регионы 🗸             |
|----------------------------------------------------------------------------------------------------|---|----------------------------------------------------|----------------------|------------|----------------------------------|----------|-----------------------------------|
| Кредиты 🗸                                                                                                    | + | . Мобильна                                         | 18 СВЯЗЬ             | Ó          | Дом                              | Ÿ        | Государство                       |
| Цели и конверты ~<br>Создайте новую цель<br>Начните копить прямо сейчас                                                   | + | <ul> <li>Работа и п</li> <li>Срадоровье</li> </ul> | финансы              | 6<br>9     | Транспорт<br>Отдых и развлечения | <b>9</b> | Образование<br>Погашение кредитов |
| Страхование 🗸                                                                                                    | + | Благотво                                           | рительность          |            | Платёж по реквизитам             |          |                                   |
| Инвестиции 🗸                                                                                                    | + |                                                    |                      |            |                                  |          |                                   |
| Пенсии 🗸                                                                                                    | + | Другие сере                                        | зисы                 |            |                                  |          |                                   |
| Счета депо 🗠                                                                                                    | + | (1)                                                | *                    |            |                                  |          |                                   |
| 🗐 У вас нет счетов дело                                                                                                   |   | Все тарифы<br>и лимиты                             | Перевод<br>через СБП |            |                                  |          |                                   |
| Оформить новый продукт                                                                                                    | + |                                                    |                      |            |                                  |          |                                   |

| В СБЕРБАНК Главная                                                                                    | Платежи и переводы История Все продукт | ты Поиск         | ۵. 🗗           |
|----------------------------------------------------------------------------------------------------|----------------------------------------|------------------|----------------|
| Мои финансы<br>Сервисы для полезных привычек ш                                                        | К Назад<br>Дом                         |                  |                |
| Кошелёк - +                                                                                           | Поиск поставщика 🗸 Регион; Все ре      | егионы 🗸         |                |
| арплатная                                                                                             | Интернет, ТВ, домашний телефон         | С Квартплата     | 3лектроэнергия |
|                                                                                                    | С Газ                                  | Водоснабжение    |                |
| 62                                                                                                    | Твердые отходы                         | Охрана и домофон | Капремонт      |
| Вклады и счета 🔹 🕂 +                                                                                  | Росреестр и БТИ                        | <b>Ч</b> р Дача  | % Налоги       |
| елиевриальным па учес. •* 3602<br>6.8% годовых ×<br>Если алераце открыть<br>Накопчтельный счёт        | Страхование                            |                  |                |
| Металлические счета +<br>СТКРОЙТЕ обеаличенный<br>металлический счет<br>Бесплатное сткрытие и ведение |                                        |                  |                |

3. Нажимаем на «Поиск поставщика» и вводим: КЭС Кузбасс

| СБЕРБАНК                                                                                  | Главная П        | латежи и переводы История Все продукты | Поиск                      | Q                               |
|-------------------------------------------------------------------------------------------|------------------|----------------------------------------|----------------------------|---------------------------------|
| <b>Мои финансы</b><br>Сервисы для полезных привычек                                       | ഫ                | < назад<br>Интернет, ТВ, домац         | <mark>иний телефо</mark> н | i                               |
| Кошелёк 🛪                                                                                 | +                | Поиск поставщика 🗸 Регион: Все региона | N <b>~</b>                 |                                 |
| арпла                                                                                     | тная             |                                        | Ł                          | Ростелеком                      |
| • кред                                                                                    |                  | Ростелеком/Башкортостан                |                            | AdlerNet                        |
| • 4262                                                                                    |                  | ▲●∎ Дом.ру                             | 5                          | Екатеринбургская дирекция связи |
| Вклады и счета 🔨                                                                          | +                | Иви                                    |                            | Глобал Алания                   |
| Универсальный на 5 лет 9                                                                  | 9802             | MTC Home                               | <u>M2</u>                  | M2 connect.                     |
| <ul> <li>9,8% годовых</li> <li>Если впервые открыт</li> <li>Накопительный счёт</li> </ul> | ть               | 5илайн                                 |                            | Видеолайн                       |
| Металлические счета                                                                       | +                |                                        |                            |                                 |
| Откройте обезличенны<br>металлический счет<br>Бесплатное открытие и веде                  | <b>й</b><br>ение | МРТЕК (г. Родники)                     | TTK                        | ттк                             |
|                                                                                           |                  | WIFIRE Wifire (NetByNet)               |                            | Yota                            |

4. Выбираем найденную организацию КЭС Кузбасс, с соответствующим логотипом:

| В СБЕРБАНК Главная                                                           | Платежи и переводы История Все продукты Понск. Q | Ð  |
|------------------------------------------------------------------------------|--------------------------------------------------|----|
| Мои финансы<br>Сервисы для полезных призомен 📶                               | < Назад<br>Поиск                                 |    |
| Кошелёк - +                                                                  | Регион: Все регионы 🛩                            |    |
| зарплатная                                                                   | KЭC KY3БАCC                                      | XQ |
| -                                                                            | КЭС Кузбасс                                      |    |
|                                                                              | кэс Оплата за связь                              |    |
| Вклады и счета 🗸 🕴 +                                                         |                                                  |    |
| • metersener ne a ne - sous                                                  |                                                  |    |
| 6,8% годовых Х<br>Если впервяе открыть<br>Наколительный счёт                 |                                                  |    |
| Металлические счета +                                                        |                                                  |    |
| Откройте обезличенный<br>металлический счет<br>Весплатное открытие и ведение |                                                  |    |
| Крелиты                                                                      |                                                  |    |

5. Откроется страница оплаты услуги. Заполняем поле «Лицевой счет» и нажимаем «Продолжить»

| КЭС Кузбасс                                              |  |
|----------------------------------------------------------|--|
| Лицевой счет                                             |  |
| Введите лицевой счет, не менее 1 и не более 40 символов. |  |
| Продолжить                                               |  |
| Назад                                                    |  |
|                                                          |  |

6. После в поле «Лицевой счёт» вводим свой лицевой счет и нажимаем на кнопку «Продолжить». Проверяем контактные данные, вводим необходимую сумму платежа и вновь нажимаем на кнопку «Продолжить»

| Лицевой счет      |            |  |
|-------------------|------------|--|
| 77777             |            |  |
| ФИО               |            |  |
| hand the state b. |            |  |
| Баланс            |            |  |
| 200.01            |            |  |
| Сумма платежа     |            |  |
|                   |            |  |
|                   |            |  |
|                   | Тродолжить |  |
|                   | Назад      |  |

7. Проверяем введенные данные, после подтверждаем платеж кнопкой «Оплатить»

| <ul> <li>Деньги поступят в течение 15 имеут. За дополнительной<br/>информацией обращайтесь в КЭС</li> </ul> |    |  |  |
|----------------------------------------------------------------------------------------------------|----|--|--|
| Показать реквизиты                                                                                          | 0  |  |  |
| Лицевой счет                                                                                                |    |  |  |
| 7 '                                                                                                    |    |  |  |
| ФИО                                                                                                    |    |  |  |
| An) %                                                                                                    |    |  |  |
| Sanawc                                                                                                    |    |  |  |
| Сумма платежа                                                                                               |    |  |  |
| 950 P                                                                                                    |    |  |  |
| Конисоля                                                                                                    |    |  |  |
| 0.9                                                                                                    |    |  |  |
| Счет списания                                                                                               |    |  |  |
| Visa Classic                                                                                                |    |  |  |
| Оплатить 950                                                                                                | e. |  |  |

8. После этого получаем отчет о том, что операция выполнена

| Услуги связи                        |                                                                                                    |                                                           |  |  |
|-------------------------------------|----------------------------------------------------------------------------------------------------|-----------------------------------------------------------|--|--|
| На этой страны<br>спераций»<br>КЭС  | це Вы можете посмотреть статус платежа. Также отследи                                                                                                    | ть ход выполнения операции можно в «Истор                 |  |  |
| ecitopytopia                        | contraction of the contraction of the contraction o | o onepaulti                                               |  |  |
| Статус платежа:                     | 🖌 Ислолиен                                                                                                    |                                                           |  |  |
| Получатель                          |                                                                                                    |                                                           |  |  |
| Наименование                        | K3C Kysface                                                                                                    |                                                           |  |  |
| Услуга:                             | Услуги связи                                                                                                    |                                                           |  |  |
| NHH                                 | 2204092652                                                                                                    |                                                           |  |  |
| кпп.                                | 220401001                                                                                                    |                                                           |  |  |
| Cuer.                               | 40702819826000008230                                                                                                    |                                                           |  |  |
| Банк получателя                     |                                                                                                    |                                                           |  |  |
| Наименование:                       | кемеровское отделение на615 лао сбербанк                                                                                                    |                                                           |  |  |
| БИК:                                | 043207612                                                                                                    |                                                           |  |  |
| Корсчит                             | 3010181020000000612                                                                                                    |                                                           |  |  |
| Счет списания.                      | [NastarCard Mass] py6.                                                                                                    |                                                           |  |  |
| Комиссия                            | 0,00 py6.                                                                                                    |                                                           |  |  |
| Детали платежа                      |                                                                                                    |                                                           |  |  |
| Лицевой счет:                       |                                                                                                    |                                                           |  |  |
| ΦNO:                                |                                                                                                    |                                                           |  |  |
| Баланс                              |                                                                                                    |                                                           |  |  |
| Сумма плятежа:                      | 0.0 py5.                                                                                                    | Кемеровское отделение №8615<br>БИК:043207612              |  |  |
| Уникальныё номер<br>гизатежа(СУИП): | 401463737606NWDW                                                                                                    | Корр.Счет: 3010181020000000612<br>Исполнено<br>25.12.2020 |  |  |
|                                     | 😑 Печать чека 🛛 Справка о выполнении опатема.                                                                                                    |                                                           |  |  |

## 3. Оплата услуг через банкомат сбербанка

- 1. Переходим по кнопке «Дом» и далее выбираем «Интернет, ТВ, домашний телефон»
- 2. На вкладке «Выберите поставщика» пролистываем по стрелочке до кнопки «КЭС Кузбасс»

| Меню Интернет |               | Выйти                                            | 1 |
|---------------|---------------|--------------------------------------------------|---|
| Ростелеком    | Выберите пост | Q Понск услуг н организаций<br>гавщика<br>Билайн |   |
| TTK           | Yota Home     | Wi-Fi.NET                                        |   |
| Назад         | П центра      |                                                  |   |

3. Выбираем поставщика услуг «КЭС Кузбасс»

| Меню Интернет     |                | Выйти                       |          |
|-------------------|----------------|-----------------------------|----------|
|                   | (              | Q Поиск услуг и организаций |          |
|                   | Выберите поста | ещика                       |          |
|                   | [              |                             |          |
| РІА Связь         | Кемсвязь       | Калтанские сети             | $\hat{}$ |
|                   |                |                             |          |
| Рунэт             | КЭС Кузбасс    | УГМК - Телеком              |          |
|                   |                |                             |          |
| Электрон - Сервис | Калтан-Телеком | Новосиб - Связь             | ×        |
| Назад             | -              |                             |          |
|                   |                |                             |          |

- 4. Вводим свой лицевой счет
- 5. Появится окно проверки данных платежа. Проверяем и нажимаем «Далее»
- 6. Следующим окном откроется «Сумма платежа». Вводим сумму и нажимаем на кнопку «Продолжить»
- 7. Откроется окно «Платеж подготовлен». Проверяем данные и нажимаем на кнопку «Оплатить».
- 8. После оплаты откроется окно об успешном завершении платежа